## Panduan Setting Email Office 365 di MS Outlook 2013 & 2016

Pada Dasarnya <u>setting MS outlook 2013 & 2016 SAMA</u>, dalam panduan ini diberi contoh MS outlook 2016, yakni:

1. Masuk ke start pilih Control Panel, klik mail (Microsoft outlook 2016)(32bit)

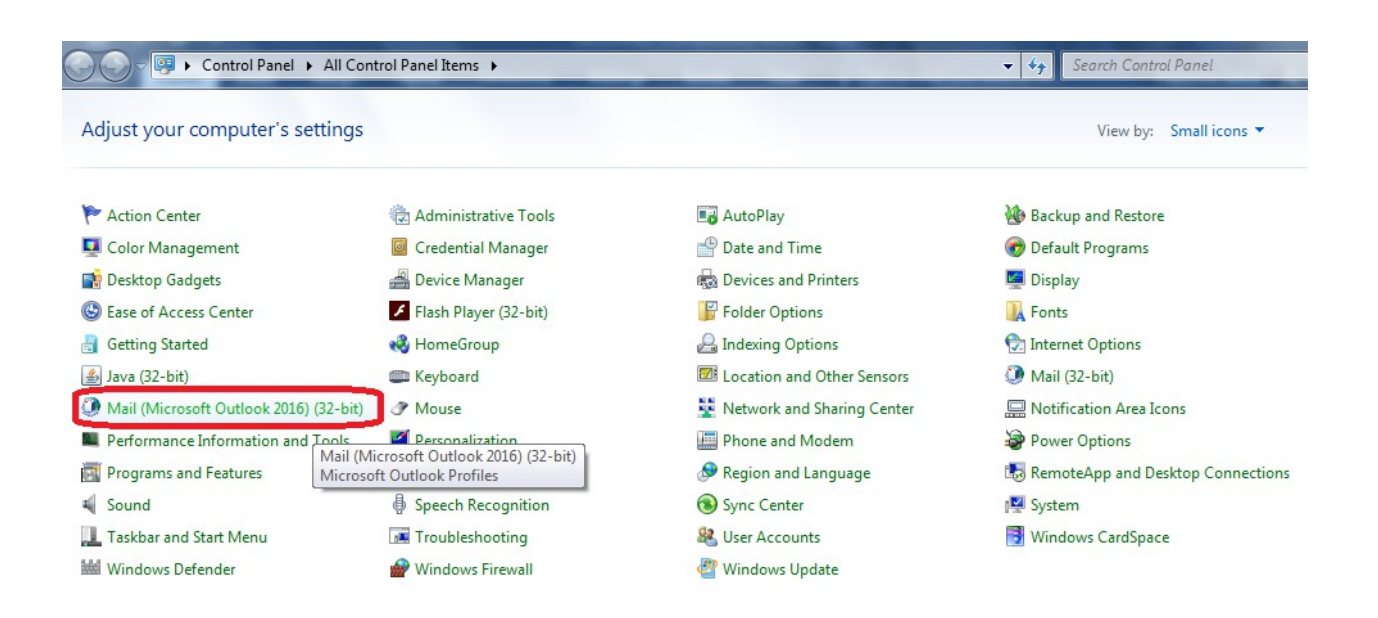

2. Pilih Show profiles

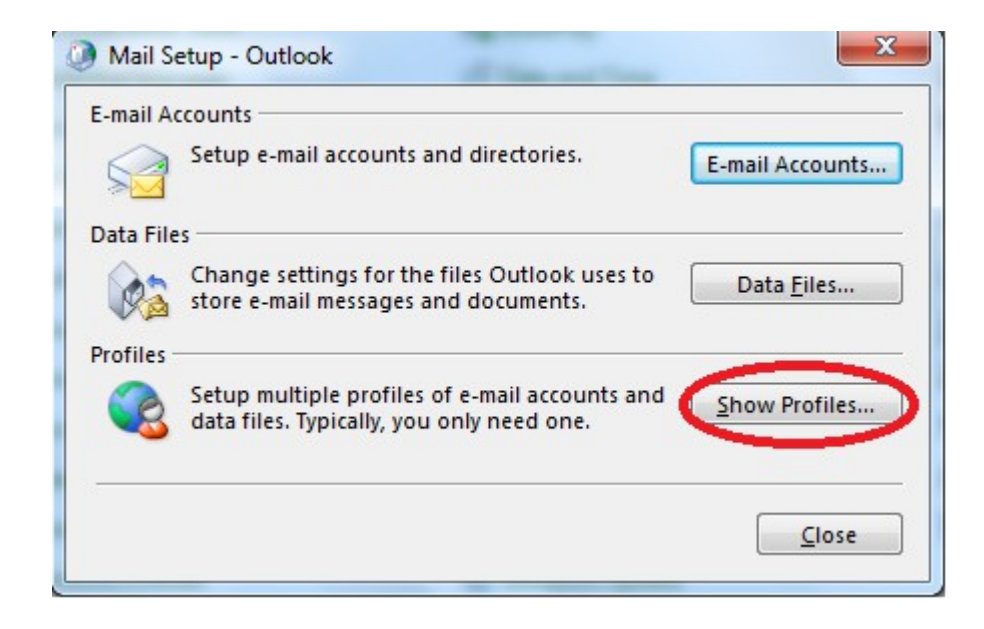

## 3. Pilih Add

| General      |                       |              |              |           |
|--------------|-----------------------|--------------|--------------|-----------|
| The fo       | llowing pr <u>o</u> f | iles are set | up on this   | computer: |
| export       |                       |              |              | •         |
| 0365         |                       |              |              |           |
| Outlook      |                       |              |              |           |
| rekkalender  |                       |              |              |           |
|              |                       |              |              | *         |
|              |                       |              |              |           |
| A <u>d</u> d | R <u>e</u> move       | Proper       | ties         | Сору      |
| When startin | a Microsoft           | Outlook, u   | use this pro | file:     |
| Prompt       | for a profile         | to be use    | d            |           |
|              | use this province     | file         |              |           |
| Aivvays      | use this pro          | inc          |              |           |
| Outlo        | ok                    |              |              | *         |
|              |                       |              |              | 0         |
|              |                       |              |              |           |

4. Isilah profile name anda sesuai yang diinginkan, lalu klik OK

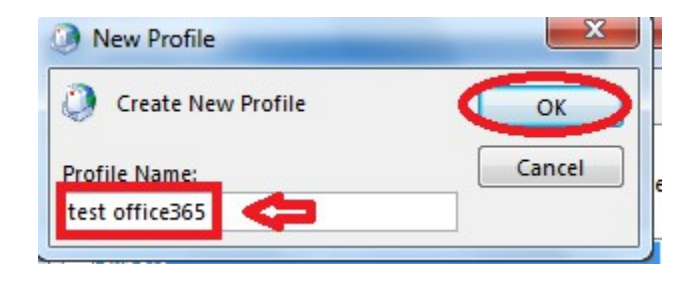

- 5. Pilih Email Account, dan isilah email & password office365, sbb:
  - A. Your Name : Nama outlook yang diinginkan
  - B. Email Address : Email Office365
  - C. Password : Password email office365

Retype : confirmed password

D. lalu pilih Next

| Add Account Auto Account Setup Outlook can autor | atically configure many email accounts.                         | <br>* ~ |
|--------------------------------------------------|-----------------------------------------------------------------|---------|
| • E-mail Account                                 |                                                                 |         |
| <u>Y</u> our Name:                               | test A CEA                                                      |         |
| <u>E</u> -mail Address:                          | testing@atmajaya.ac.id B<br>Example: ellen@contoso.com          |         |
| <u>P</u> assword:<br>Re <u>t</u> ype Password:   | **************************************                          |         |
|                                                  | Type the password your Internet service provider has given you. |         |
| ) <u>M</u> anual setup or ac                     | ditional server types                                           |         |
|                                                  | < <u>B</u> ack                                                  | Cancel  |

6. Masukan kembali password anda untuk security, lalu pilih OK

| Windows Secu                  | irity 🗾 🛁 🎽                     |
|-------------------------------|---------------------------------|
| Mail Applica<br>Connecting to | ation<br>testing@atmajaya.ac.id |
|                               | testing@atmajaya.ac.id          |
|                               | OK Cancel                       |

7. Tunggu sampai muncul tulisan successfully lalu klik finish.

| Congratula  | tions!                                                                          | ×                   |
|-------------|---------------------------------------------------------------------------------|---------------------|
| Configuring |                                                                                 |                     |
| Outlook is  | completing the setup for your account. This might take several minutes.         |                     |
| ~           | Establishing network connection                                                 |                     |
| ~           | Searching for testing@atmajaya.ac.id settings                                   |                     |
| ~           | Logging on to the mail server                                                   |                     |
| Congr       | atulations! Your email account was successfully configured and is ready to use. |                     |
|             | count settings                                                                  | Add another account |
|             |                                                                                 |                     |

8. Lalu kembali ke Tab Mail tadi, pilih profile test office365, pilih always use this profile dropdown cari email yang tadi sudah dibuat, terakhir klik OK.

| Ø Mail                                                        | x    |
|---------------------------------------------------------------|------|
| General                                                       |      |
| The following pr <u>o</u> files are set up on this compu      | ter: |
| imap<br>o365                                                  | *    |
| Outlook                                                       |      |
| test office365                                                |      |
|                                                               | -    |
| A <u>d</u> d R <u>e</u> move P <u>r</u> operties Cop <u>y</u> |      |
| When starting Microsoft Outlook, use this profile:            |      |
| Prompt for a profile to be used                               |      |
| Always use this profile                                       | _    |
| test office365                                                | •    |
|                                                               |      |
|                                                               | ply  |

9. Masuk ke start klik All programs pilih Microsoft Office Outlook 2013 atau 2016 (Yang sudah diinstalkan), lalu muncul choose profie, pilih profile yang baru dibuat lalu klik OK.

| Choose Profile        |                |                | x  |
|-----------------------|----------------|----------------|----|
| Profile <u>N</u> ame: | test office365 | ▼ Ne <u>w</u>  |    |
|                       | ОК             | Cancel Options | >> |

10. Tunggu beberapa saat untuk menarik data, lalu akan muncul langsung tampilan outlooknya.

| 🛱 5 🕫                                                                                                    |                                        | Inbox - testing@atmajaya.ac.id - Outlook                                                   |                                            |                                                                                                 | - 0                                                     |
|----------------------------------------------------------------------------------------------------|----------------------------------------|--------------------------------------------------------------------------------------------|--------------------------------------------|-------------------------------------------------------------------------------------------------|---------------------------------------------------------|
| File Home Send / Receive                                                                                                    | Folder View 🛛 Tell                     | me what you want to do                                                                     |                                            |                                                                                                 |                                                         |
| New New Delete                                                                                                    | Reply Forward<br>All<br>Respond        | Move to: ? Gamma To Manager<br>Team Email Done<br>Reply & Delete Create New<br>Quick Steps | Move ▼<br>▼ Rules ▼<br>▼ OneNote<br>F Move | <ul> <li>□ Unread/ Read</li> <li>□ Categorize *</li> <li>□ Follow Up *</li> <li>Tags</li> </ul> | Search People<br>Address Book<br>Filter Email •<br>Find |
| ✓ testing@atmajaya.ac.id                                                                                                    | Search Current Mailbox (               | 🔎 Current Mailbox 👻                                                                        |                                            |                                                                                                 |                                                         |
| Inbox         Imports         Imports | All Unread B<br>We didn't find anythin | y Date ▼ Newest ↓<br>g to show here.                                                       |                                            |                                                                                                 |                                                         |

Silakan mencoba & semoga berhasil 😊